1. Je me crée un compte sur IDEL (auto-inscription) + je m'inscris au dispositif ALYS 2. Je reçois un mail m'indiquant mon identifiant et mot de passe pour aller m'inscrire sur la plateforme e-formation UGA

3. Quand j'accède à eformation UGA, je sélectionne le cours ALYS Lycéens 4. Je choisis "compte universitaire" UGA puis je complète mon identifiant et mot de passe